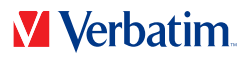

# MANUAL DE USUARIO VHD FORMATTER SOFTWARE

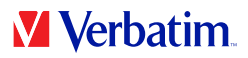

ES

### iAdvertencia!

Todos los derechos reservados. Los productos citados en este manual se usan sólo con fines identificativos, pudiendo ser marcas comerciales o marcas registradas de las respectivas compañías.

iAdvertencia! Verbatim no podrá hacerse responsable por posibles daños, pérdidas de datos o por desperfectos de ellos derivados -cualesquiera (incluyendo, sin limitación, perjuicios por pérdidas de beneficios, interrupción de la actividad empresarial, pérdida de información comercial u otras pérdidas pecuniarias) surgidos del uso o de la incapacidad de uso de este producto Verbatim, incluso si Verbatim ha sido advertido sobre la posibilidad de tales daños.

Nos reservamos el derecho a actualizar nuestros productos de acuerdo a los avances tecnológicos.

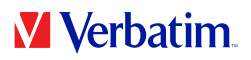

## Capítulo: Verbatim VHD Formatter (PC)

El VHD Formatter es una aplicación diseñada para formatear discos duros Verbatim en diferentes formatos de disco duro.

#### Instalación

Haga clic en el directorio principal del disco duro en "Start PC" (Iniciar PC). Aparece una pantalla de menú. Primero seleccione "Software" (Instalación de software), seguidamente "VHD Formatter". A continuación, se inicia la aplicación.

#### Uso del software

Atención: se recomienda que antes de formatear su disco duro Verbatim abra en la pantalla de inicio de Verbatim la opción "Save Verbatim files" (Grabar archivos Verbatim). De este modo se hacen copias de seguridad en su disco duro local de todos los datos Verbatim preinstalados en su unidad de disco (manuales de software).

Haga clic en el directorio principal del disco duro en "Start PC" (Iniciar PC). Aparece una pantalla de menú. Primero seleccione "Software " (Instalación de software), seguidamente "VHD Formatter".

ES

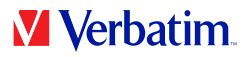

#### Formateado del disco duro

En un sistema Windows tiene tres posibilidades de formatear su disco duro:

• Formato NTFS

Este formato se recomienda si graba archivos superiores a 4 GB. Las particiones NTFS están clasificadas en los sistemas Mac como "sólo lectura", en consecuencia, en un Mac no pueden escribirse datos en una unidad de disco formateada como NTFS.

#### • Formato FAT32

Las unidades de disco FAT32 permiten leer y escribir tanto en sistemas Mac como PC. Sin embargo, en estas unidades de disco no pueden grabarse archivos mayores a 4 GB.

#### • Convertir de FAT32 a NTFS

Con esta opción, los discos duros con formato FAT32 pueden pasarse al formato NTFS sin que se pierdan datos.

| Format your Verbatim Hard Drive                    | Verbatim                 |
|----------------------------------------------------|--------------------------|
|                                                    | Technology you can inter |
| VERBATIMHOD (E:)                                   |                          |
| NTFS Format                                        |                          |
| ✓ Supports files larger than 4G8                   |                          |
| × Not writeable on MAC computers                   |                          |
| FAT32 Format                                       |                          |
| Readable/writeable on Windows and MAC computers    |                          |
| × Maximum file size 4 GB                           |                          |
| convert from FAT32 to NTFS Format                  |                          |
| <ul> <li>Supports files larger than 4G8</li> </ul> | <u></u>                  |
| X Not writeable on MAC computers                   | Format                   |
|                                                    | Close                    |

Seleccione una opción y haga clic en "Format" (formato). Si selecciona "NTFS-Format" o "FAT32-Format" se abrirá un recuadro que le avisará de que se borrarán todos sus datos y le preguntará si desea continuar. Para proceder con la operación haga clic "Sí".

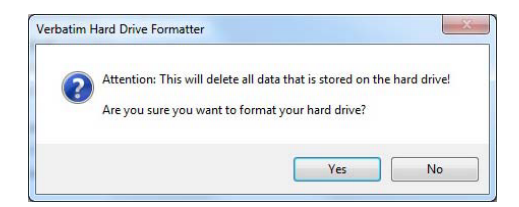

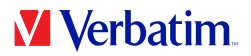

Si aparece el aviso "En el disco duro hay archivos Verbatim. ¿Desea conservarlos?" **ES** y lo confirma, los datos Verbatim (manuales, software) se guardarán en una carpeta temporal del disco duro local y, seguidamente, volverán a copiarse en el Verbatim Hard Drive.

Una vez finalizado el proceso de formateado, se abrirá una ventana de diálogo.

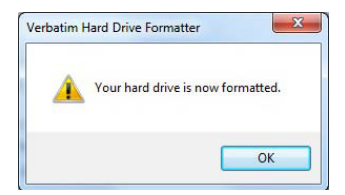